## ЯКЩО У ВАС ПРОБЛЕМА З ВХОДОМ ДО РЕЄСТРУ АПОСТИЛІВ...

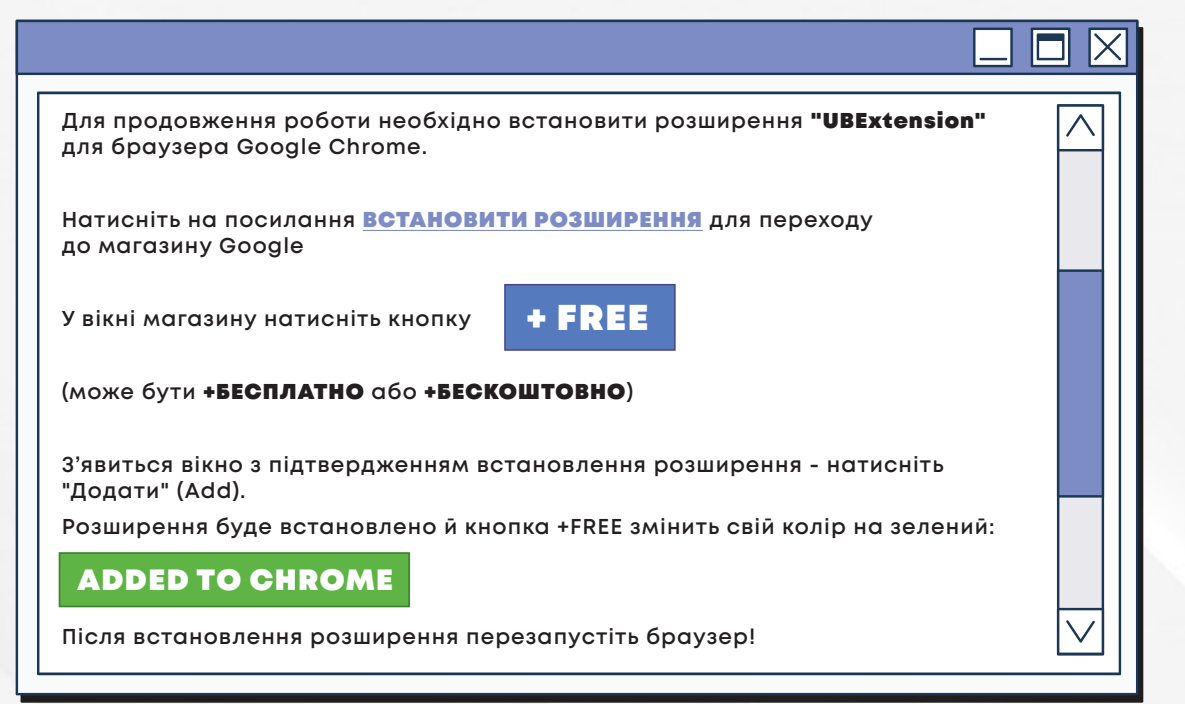

## ЯК УВІМКНУТИ РОЗШИРЕННЯ UBEXTENSION У БРАУЗЕРІ CHROME:

| ✓ × × № Нова вкладка × + – □ ×                                                                                                    | ← → C () Chrome chrome://settings                                               | x 🗶 8 8 1 9 1                               |
|----------------------------------------------------------------------------------------------------|---------------------------------------------------------------------------------|---------------------------------------------|
|                                                                                                    | • Налаштування Q Пошук налаштувань                                              |                                             |
|                                                                                                    | G Ви й Google Ви й Google                                                       |                                             |
| Gmail Зображення 🤴 🛑                                                                                                    | ©с Автозаповнення й паролі                                                      |                                             |
| 1. Відкрийте Google Chrome.                                                                                                    | С Ефективність                                                                  |                                             |
|                                                                                                    | Стиль і тема<br>Розумні функції в Chrome                                        |                                             |
| ( 2. Натисніть на три крапки у верхньому правому куті. )                                                                                                    | Осикронізуйте за персоналізуйте роботу Chrome на всіх сво     Ваб-парагалами за | к пристроях                                 |
|                                                                                                    | Основника     Умостника     Основника     Ви вв/Яшли в обліковий запис          | <ul> <li>Увімкнути синкронізацію</li> </ul> |
| (3. Перейдіть у Налаштування.) 🛛 нов волда Синт (4. Виберіть роздід                                                                                                    | Синкронізація і сервіси Google                                                  | >                                           |
|                                                                                                    | си, нови<br>Керувати обліковим записом Google<br>🗄 Завантаження                 | Ľ                                           |
|                                                                                                    | † Доступність Налаштувати профіль Chrome                                        | >                                           |
|                                                                                                    | Ф, Система Імпорт закладок і налаштувань                                        | *                                           |
|                                                                                                    |                                                                                 |                                             |
|                                                                                                    | © Tpo Chrome                                                                    |                                             |
|                                                                                                    |                                                                                 |                                             |
| Q     Шукайте в Google або введіть URL-адресу     В розширенна     В ВаКТИВНИИ СТАН       В видалини дині вебиерегляду     Сті + Shift + Del     ЦП Паліта рабора                                                                                                    |                                                                                 |                                             |
|                                                                                                    |                                                                                 |                                             |
| Ә друк Сиі + Р                                                                                                    | UBExtension 1.0.0<br>Unity base extension                                       |                                             |
| © Шунати через Об астив НЮНЕ 7. Закриите вкладку –                                                                                                    |                                                                                 |                                             |
| В знайти я знайтия налаштування                                                                                                    | ID: paffinsifenmomiabibdpnceal                                                  | nangimdi                                    |
| Д. Трансловати, зберети й подмитися     ЗО́ережуться     зо́ережуться                                                                                                    | Inspect views background page                                                   | (Inactive)                                  |
| автоматично.                                                                                                    |                                                                                 |                                             |
| Australia      Australia      A | DETAILS REMOVE                                                                  |                                             |
| Budity                                                                                                    |                                                                                 |                                             |